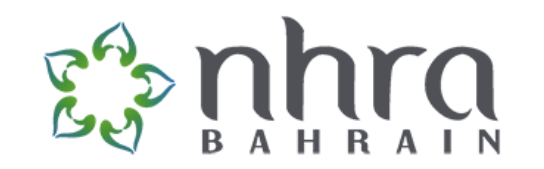

### How to Apply NHRA Application

#### Content

- Creating an Account
- Munshaat system
- Submitting an application

#### Create an account

#### • Go to mehan.nhra.bh

| mehan.nhra.bh |                                                                                                    |
|---------------|----------------------------------------------------------------------------------------------------|
|               |                                                                                                    |
|               | PROFESSIONALS                                                                                                    |
|               | Welcome to <b>"MEHAN"</b> our new online professionals application<br>system. If you are using <b>"MEHAN"</b> for the first time you have to<br>create a new account and password. Please click to Sign Up to<br>create the account DO NOT sign insign up |
|               | NATIONAL HEALTH REGULATORY AUTHORITY                                                                                                    |
|               | Sign In Account                                                                                                    |
|               | Username/CPR *                                                                                                    |
|               | Password *                                                                                                    |
|               | SIGN IN                                                                                                    |
|               | FORGOT PASSWORD If Not Registered? SIGN UP<br>Build Date: 6/27/2022, 8:50:35 AM.                                                                                                    |
|               |                                                                                                    |

### Click on "Sign Up"

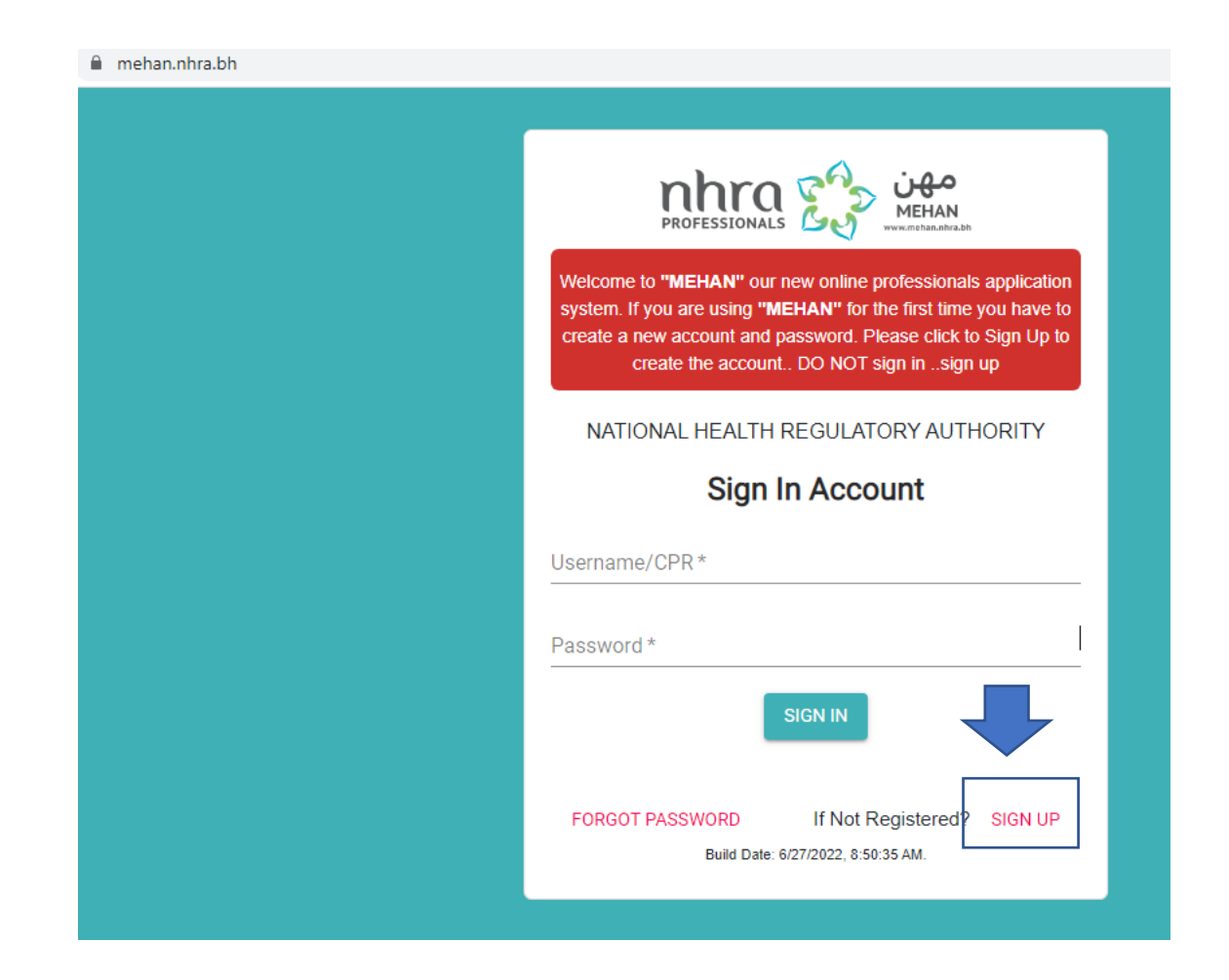

#### Select if you are licensed or not

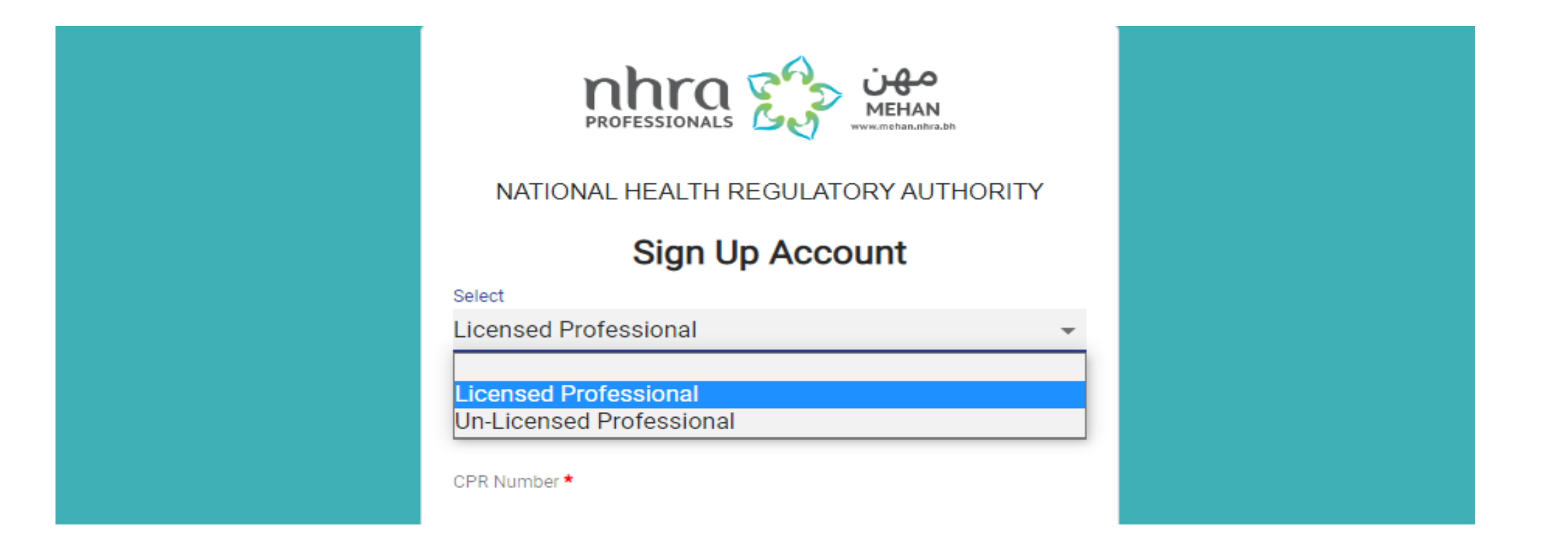

#### Select if you are living in Bahrain "citizen/Resident" or not

| PROFESSIONALS                         |
|---------------------------------------|
| NATIONAL HEALTH REGULATORY AUTHORITY  |
| Sign Up Account                       |
| Select                                |
| Un-Licensed Professional              |
| Select                                |
| Citizen/Resident -                    |
| Citizen/Resident                      |
| Expatriate                            |
| CPR Expiry Date *                     |
| · · · · · · · · · · · · · · · · · · · |

#### If you are living in Bahrain "citizen/Resident" you will need to enter the expiry date of your CPR card + block number

| NATIONAL HEALTH REGULATORY AUTHORIT<br>Select<br>Select<br>Select<br>Citizen/Resident | Y<br>• | <ul> <li>*If you don't know</li> <li>the block number</li> <li>or the system</li> <li>showing an error,</li> <li>please visit IGA center</li> <li>To get the</li> <li>correct information</li> </ul> |
|---------------------------------------------------------------------------------------|--------|----------------------------------------------------------------------------------------------------|
| CPR Number *<br>CPR Expiry Date *<br>mm/dd/yyyy<br>Block No *                         |        |                                                                                                    |

## Set a password and enter your phone + Email, then click on "Sign Up"

| Password *                                                                                                    |                                                                                                    |  |
|----------------------------------------------------------------------------------------------------|----------------------------------------------------------------------------------------------------|--|
| The password must mee<br>Must be at least (8)<br>Must contain both up<br>Must contain a numl<br>Must contain a spec<br>Email * | t the following criteria:<br>characters long.<br>opercase and lowercase characters.<br>ber.<br>ial character. |  |
| Country Code <b>*</b><br>973                                                                                                   | Mobile Number(this mobile will be used for sending OTP) * 55055055                                            |  |
| Already regi                                                                                                    | SIGN UP<br>stered? SIGN IN                                                                                    |  |

#### Enter the confirmation code sent via SMS

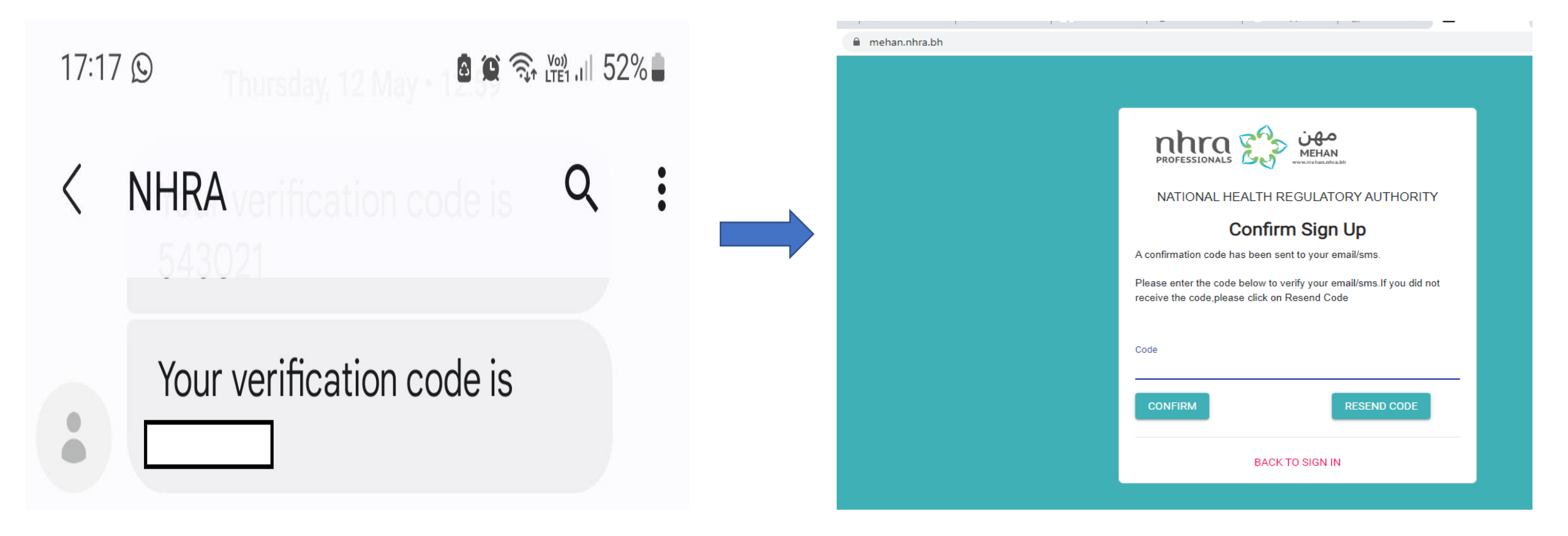

Now your account is ready, and you could login, Enter your CPR number as a Username and the password you've entered while signing up, then click "Sign In".

| PROFESSIONALS                                                                                                    |
|----------------------------------------------------------------------------------------------------|
| Welcome to <b>"MEHAN"</b> our new online professionals application<br>system. If you are using <b>"MEHAN"</b> for the first time you have to<br>create a new account and password. Please click to Sign Up to<br>create the account DO NOT sign insign up |
| NATIONAL HEALTH REGULATORY AUTHORITY                                                                                                    |
| Sign In Account                                                                                                    |
| Username/CPR * XXXXXXXXX                                                                                                    |
| SIGN IN                                                                                                    |
| FORGOT PASSWORD If Not Registered? SIGN UP<br>Build Date: 6/27/2022, 8:50:35 AM.                                                                                                    |

#### You will see your dashboard

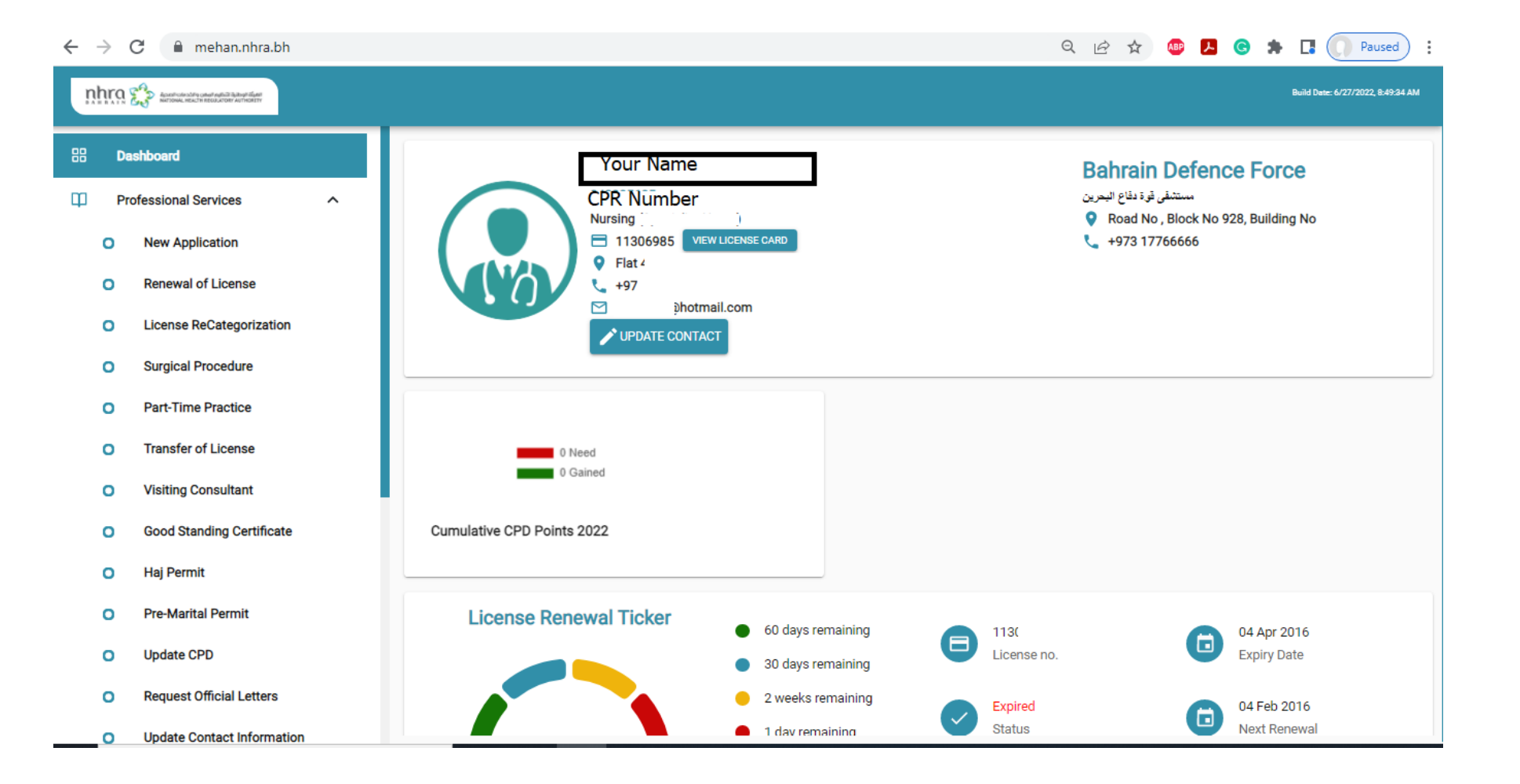

### You could apply for NHRA services from the side Menu

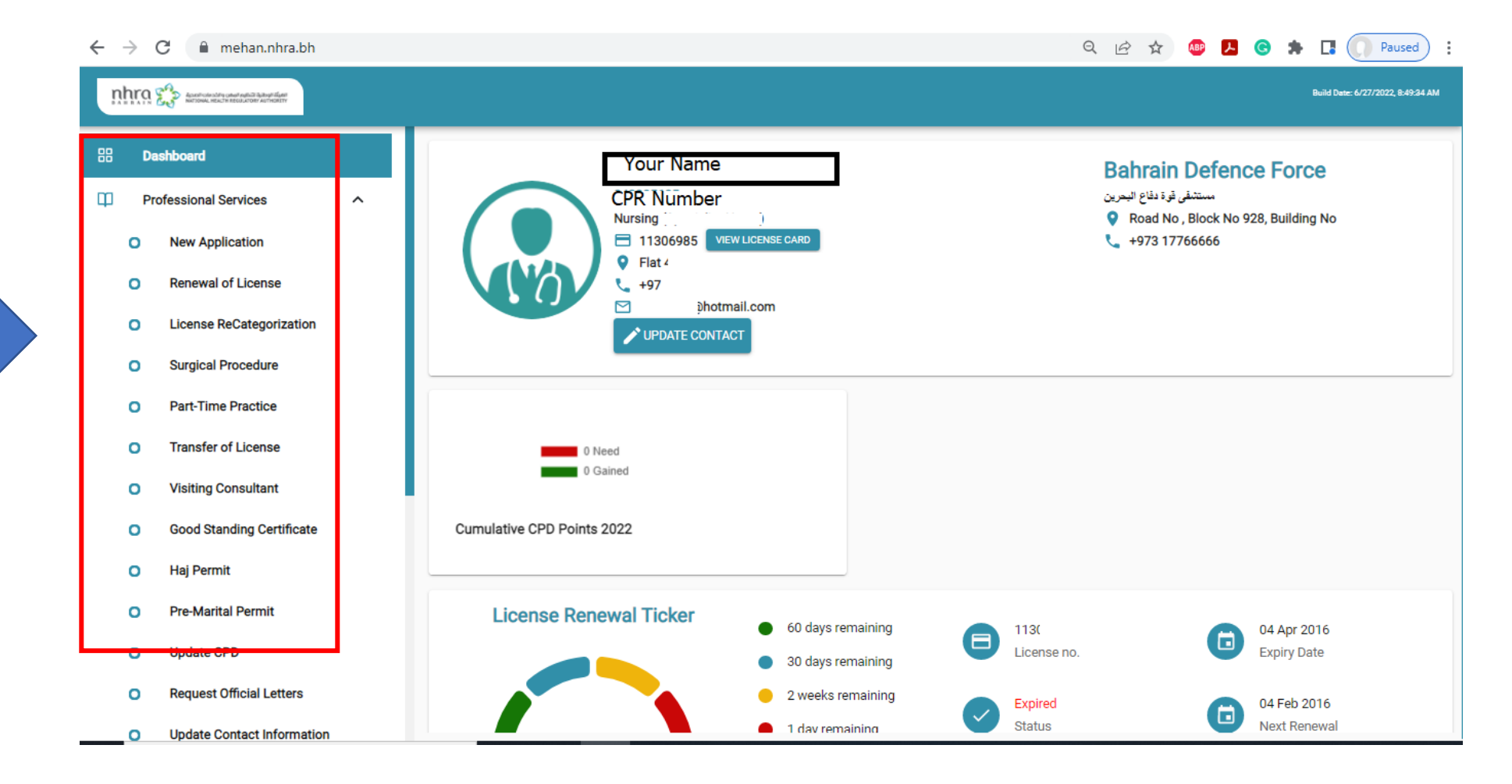

#### For Example: Renewal of license

| $\leftrightarrow \rightarrow c$ | C 🔒 mehan.nhra.bh/professional/rene | ewal                       |                               |                 | ର୍         | 6 \$ | 🚇 🔎 | <mark>©</mark> * | Paused                            |
|---------------------------------|-------------------------------------|----------------------------|-------------------------------|-----------------|------------|------|-----|------------------|-----------------------------------|
| nhra                            |                                     |                            |                               |                 |            |      |     |                  | Build Date: 6/27/2022, 8:49:34 AM |
| 88 Da                           | ashboard                            | Facility                   | Bahrain Defence Force (100101 | -0019)          |            |      |     |                  |                                   |
| 🗘 Pr                            | ofessional Services                 | Renewal details            |                               |                 |            |      |     |                  |                                   |
| 0                               | New Application                     | Period of renewal *        |                               |                 |            |      |     |                  |                                   |
| ο                               | Renewal of License                  |                            | <b>~</b>                      |                 |            |      |     |                  |                                   |
| 0                               | License ReCategorization            | Address                    |                               |                 |            |      |     |                  |                                   |
| 0                               | Surgical Procedure                  |                            |                               |                 |            |      |     |                  |                                   |
| 0                               | Part-Time Practice                  | To Update these details, p | lease visit Update Conta      | act Information |            |      |     |                  |                                   |
| 0                               | Transfer of License                 | Flat No *                  | Building No *                 | Road No *       | Block No * |      |     |                  |                                   |
| 0                               | Visiting Consultant                 |                            |                               |                 |            |      |     |                  |                                   |
| ο                               | Good Standing Certificate           | Email *<br>ୁରୁgmail.com    | Mobile <b>*</b><br>+97:       | Telephone<br>17 | Fax        |      |     |                  |                                   |
| 0                               | Haj Permit                          | Governorate *              | Area *                        |                 |            |      |     |                  |                                   |
| ο                               | Pre-Marital Permit                  | Capital Governorate 👻      |                               | $\checkmark$    |            |      |     |                  |                                   |
| 0                               | Update CPD                          |                            |                               |                 |            |      |     | Please se        | elect "Period of renewal"         |
| o                               | Request Official Letters            |                            |                               |                 |            |      |     | HOME             | BACK NEXT                         |

#### Select Period of Renewal

| $\leftrightarrow \rightarrow c$ | C 🔒 mehan.nhra.bh/professional/ren | ewal                        |                                  |                 | Q          | 12 \$ | ABP | <mark>ک</mark> 🕑 | A C Paused                        |
|---------------------------------|------------------------------------|-----------------------------|----------------------------------|-----------------|------------|-------|-----|------------------|-----------------------------------|
| nhra                            |                                    |                             |                                  |                 |            |       |     |                  | Build Date: 6/27/2022, 8:49:24 AM |
| BB Da                           | ashboard                           | Facility E                  | Bahrain Defence Force (100101    | 0019)           |            |       |     |                  |                                   |
| I Pr                            | rofessional Services               | Renewal details             |                                  |                 |            |       |     |                  |                                   |
| 0                               | New Application                    |                             |                                  |                 |            |       |     |                  |                                   |
| 0                               | Renewal of License                 | 1 year                      |                                  |                 |            |       |     |                  |                                   |
| 0                               | License ReCategorization           | 2 years                     |                                  |                 |            |       |     |                  |                                   |
| 0                               | Surgical Procedure                 | 3 years                     |                                  |                 |            |       |     |                  |                                   |
| 0                               | Part-Time Practice                 | To opuate these actails, pr | <del>case พรณ</del> Update Conta | ct Information  |            |       |     |                  |                                   |
| 0                               | Transfer of License                | Flat No *                   | Building No *                    | Road No *       | Block No * |       |     |                  |                                   |
| 0                               | Visiting Consultant                |                             | 35<br>                           |                 | 04-000     |       |     |                  |                                   |
| 0                               | Good Standing Certificate          | Email★<br>@gmail.com        | Mobile <b>*</b><br>+9733         | Telephone<br>17 | Fax        |       |     |                  |                                   |
| 0                               | Haj Permit                         | Governorate *               | Area *                           |                 |            |       |     |                  |                                   |
| 0                               | Pre-Marital Permit                 | Capital Governorate 👻       |                                  | $\sim$          |            |       |     |                  |                                   |
| 0                               | Update CPD                         |                             |                                  |                 |            |       |     | Pleas            | e select "Period of renewal"      |
| 0                               | Request Official Letters           |                             |                                  |                 |            |       |     | HOME             | BACK NEXT                         |

#### Next step, Upload CPD

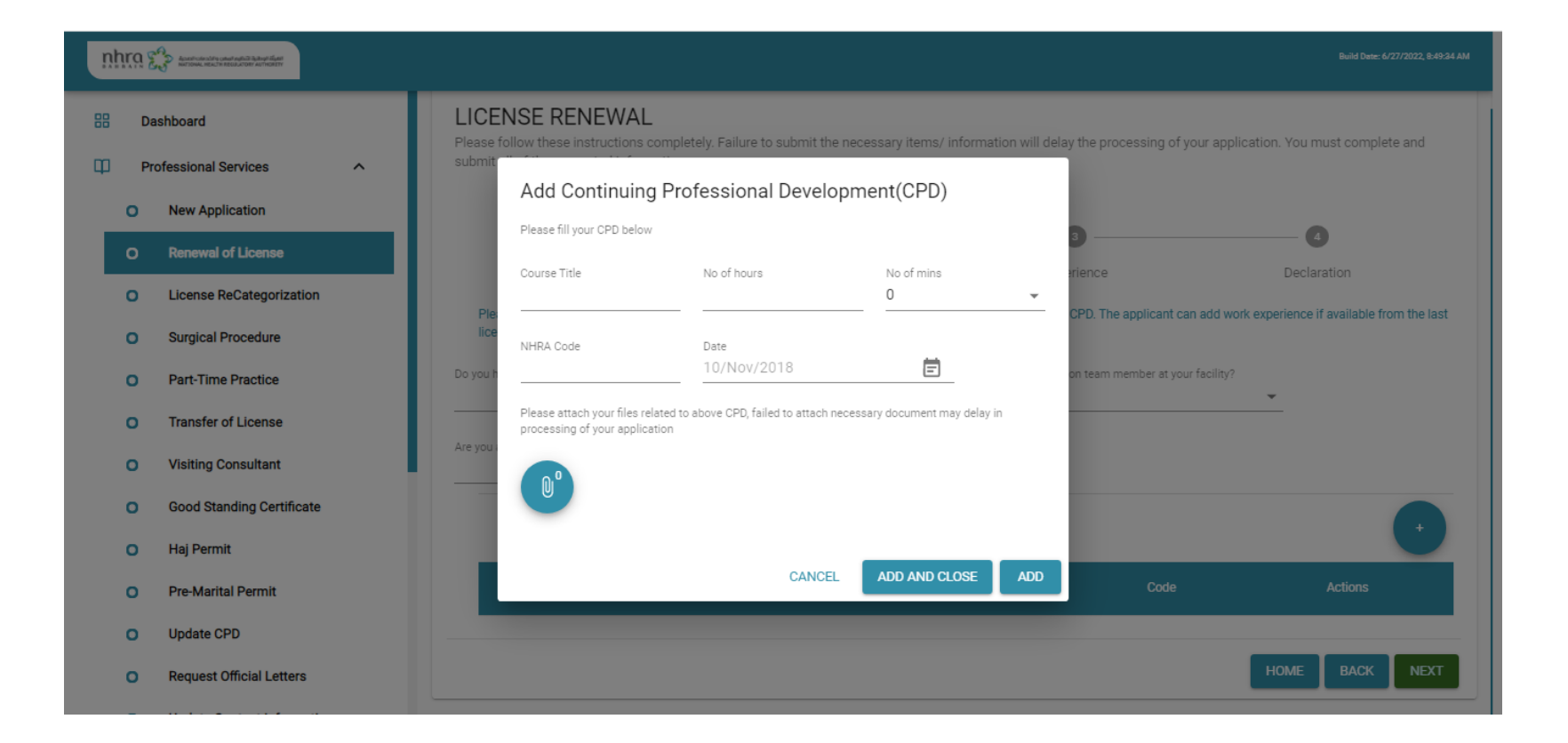

#### Answer the questions

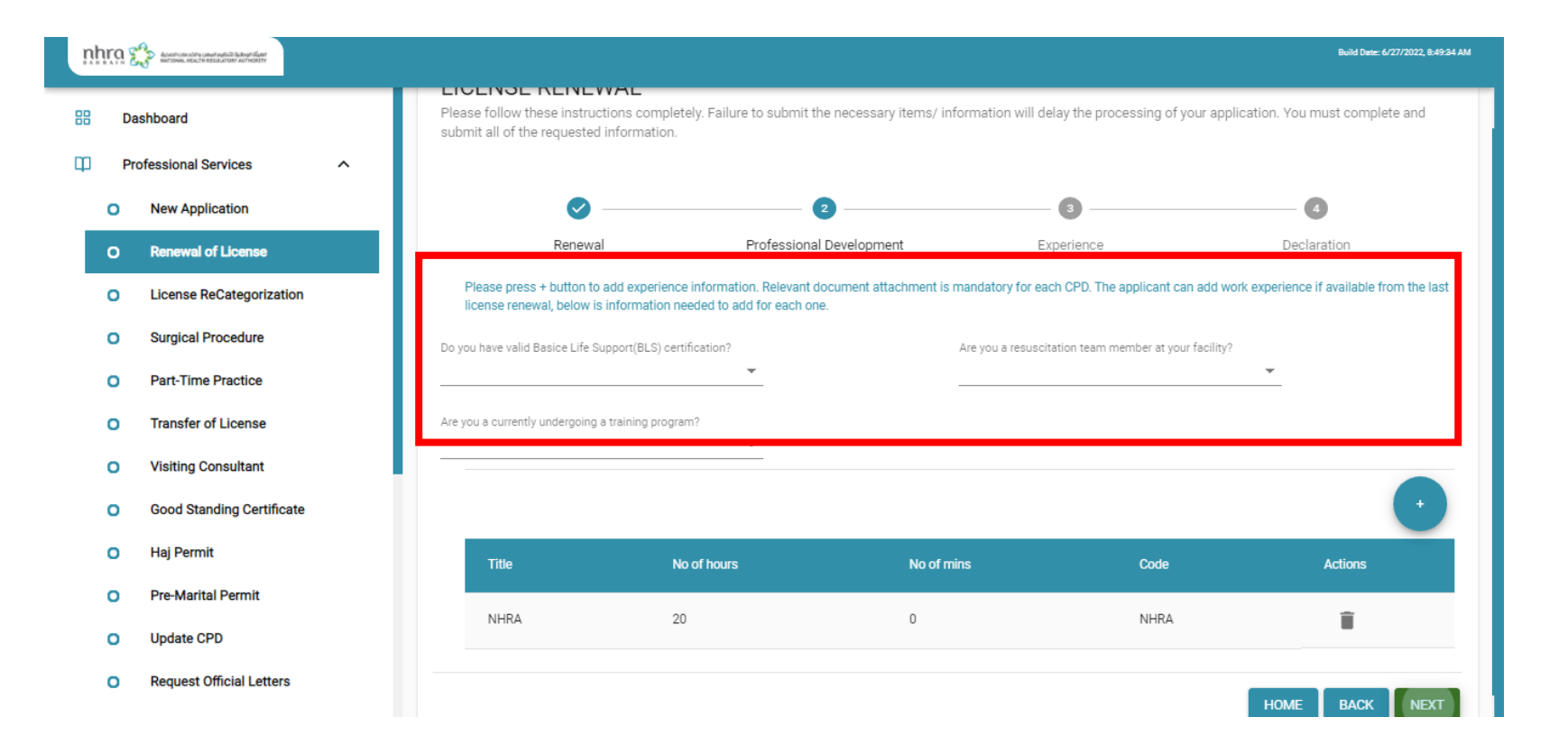

#### Next step, Upload Work information

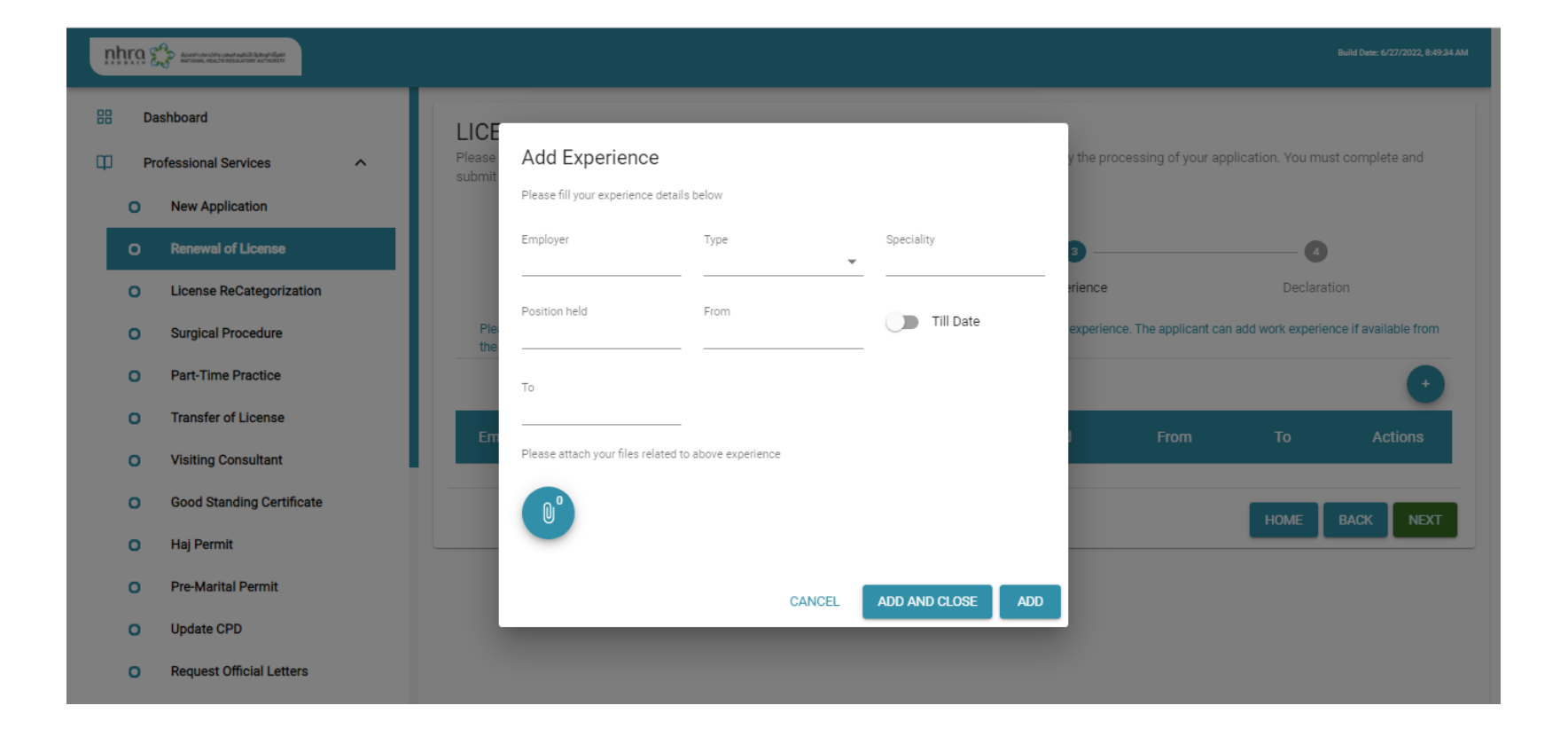

# Click Declaration, upload more documents if any then submit your application.

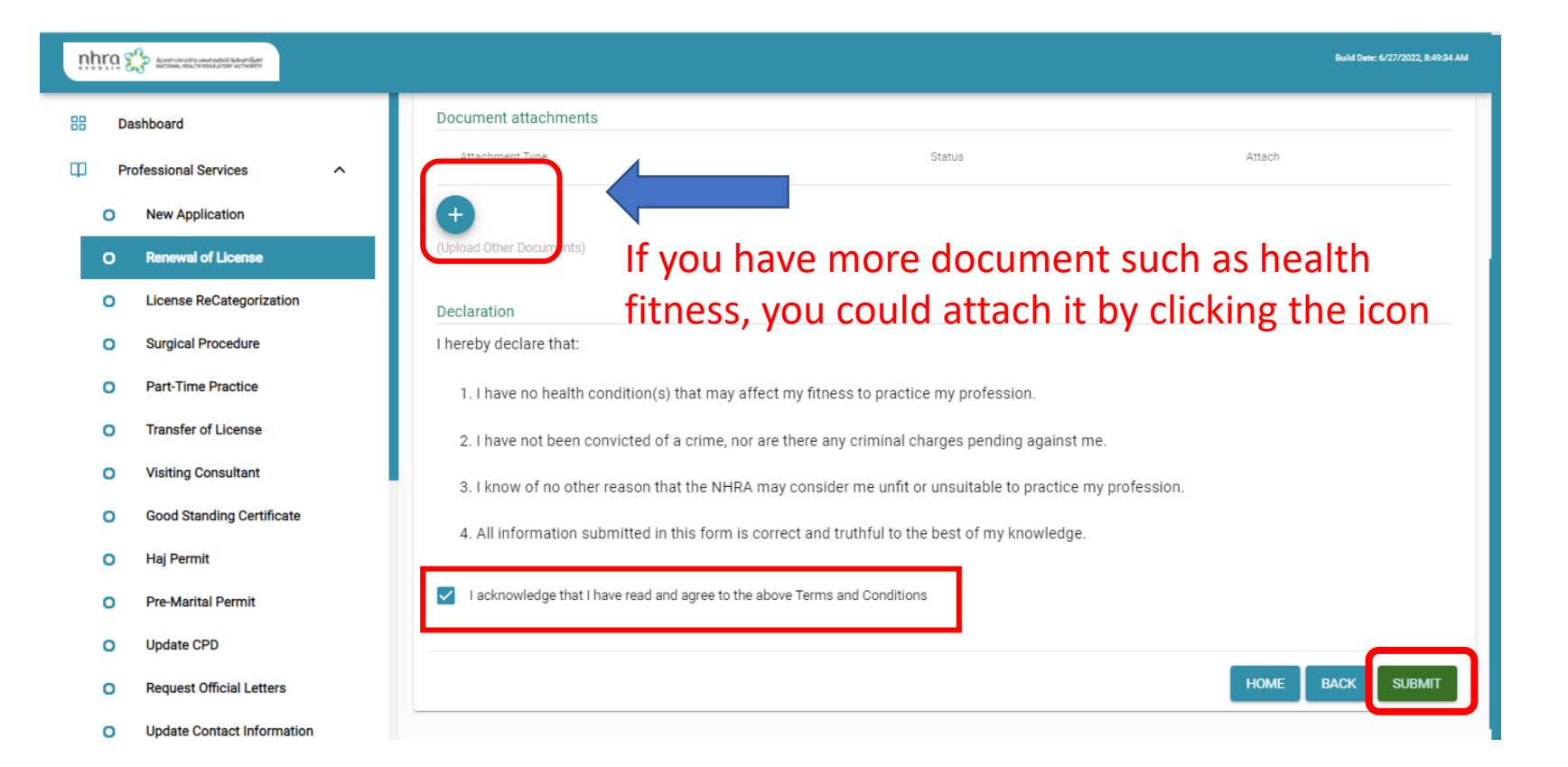

## You will get a Success message with application number

Please follow these instructions completely. Failure to submit the necessary items / information will delay the processing of your application. You must complete and submit all of the requested information.

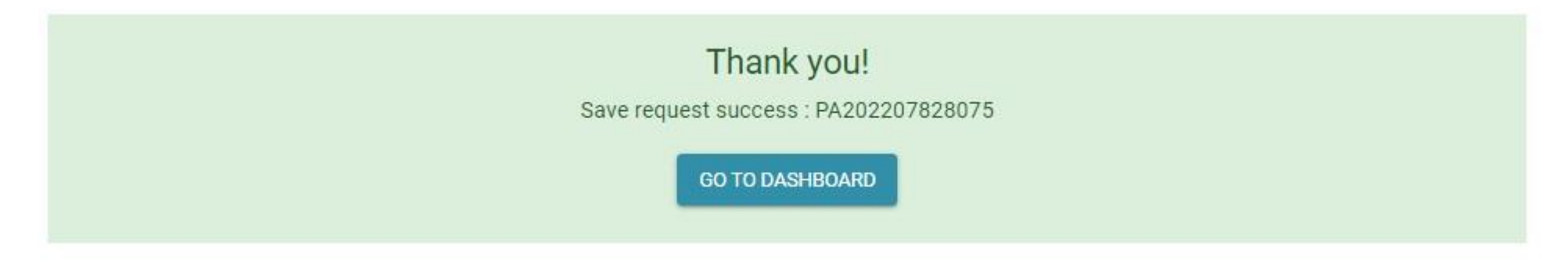

#### Non-Bahrainis

- If you are a Non-Bahraini and not in Bahrain you will need an invitation from your facility
- The system will allow Non-Bahrainis to register if they have an old application with their passport number
- Invtation shall be sent by the responsible person from Munshaat Account.

#### Munshaat

- This system is for the health facility
- The responsible person will send invitation for some services requires invitation

| 🗎 munshaat.nhra.bh/#/login |                                        | • • • • • | r 🐵 🖪 😁 🗯 |
|----------------------------|----------------------------------------|-----------|-----------|
|                            | منشآت<br>FACILITIES وي السالة MUNSHAAT |           |           |
|                            | Sign in<br>Username                    |           |           |
|                            | CPR                                    |           |           |
|                            | Username is required. Password         |           |           |
|                            | Password                               |           |           |
|                            | Password is required.                  |           |           |
|                            |                                        |           |           |
|                            | Log in                                 |           |           |
|                            | V 1.0.0                                |           |           |

## List of Application need Invitation from Munshaat

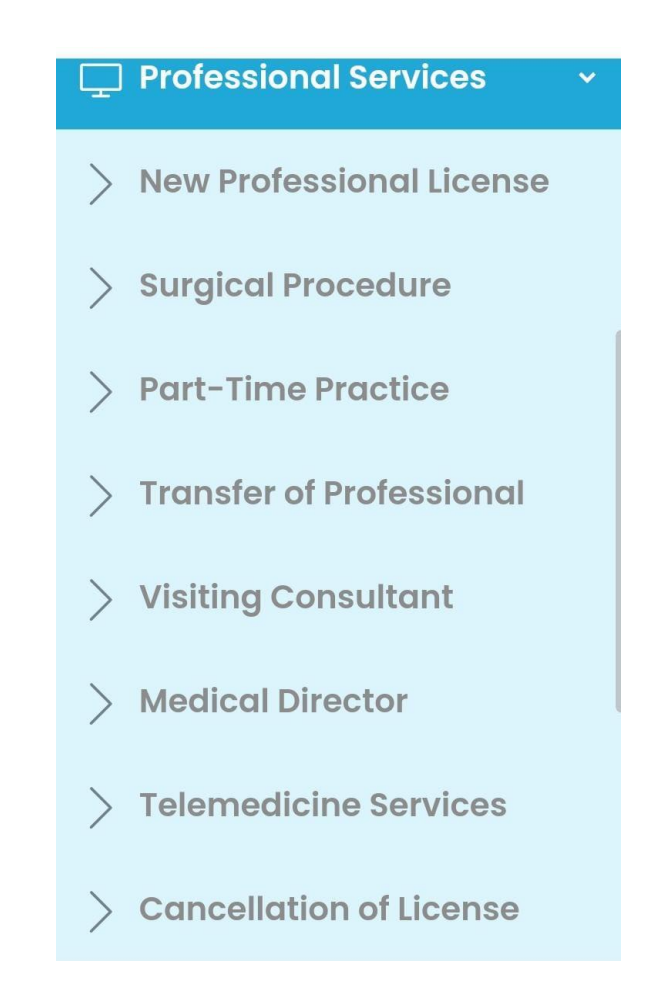

#### How to Use Munshaat for invitation

### 1. Login to Munshaat account via <u>https://munshaat.nhra.bh/#/login</u>

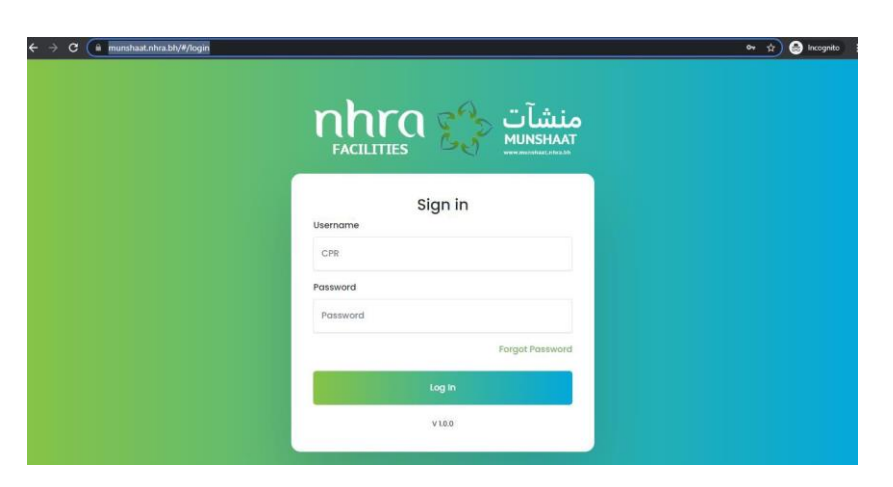

2. Select Professional Services from the side menu

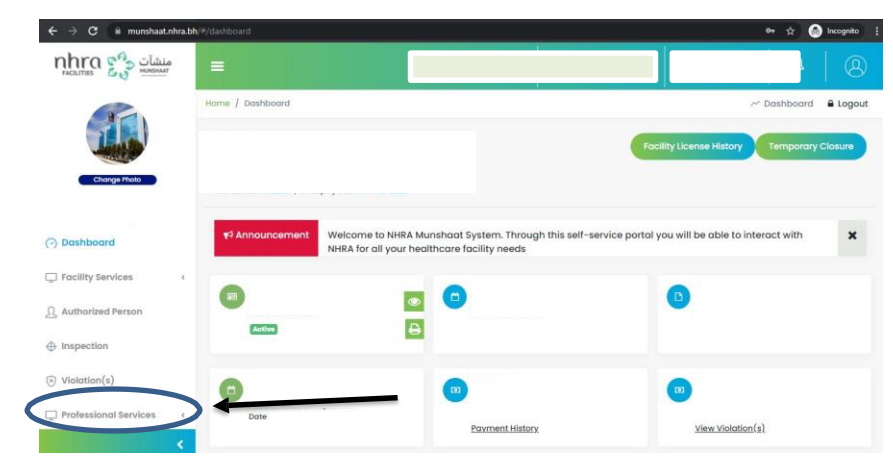

3. Click on "New Professional license"

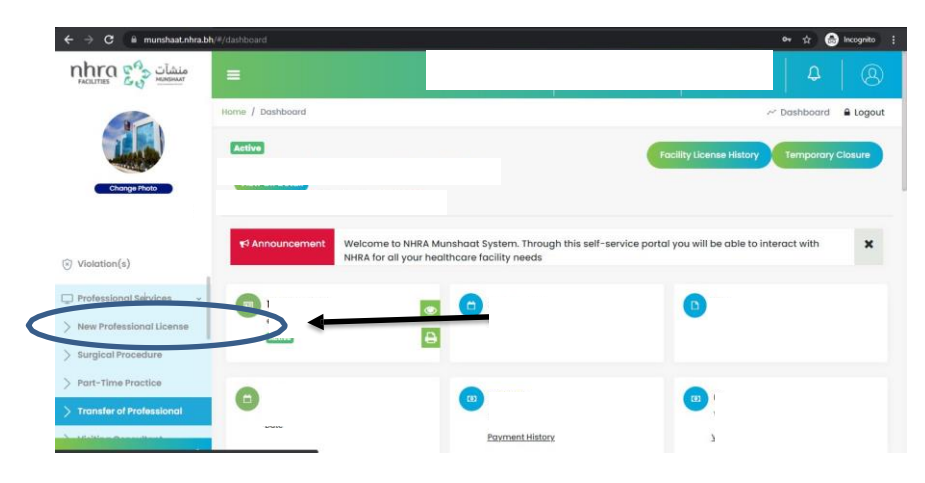

4. Click on "create a new Invitation"

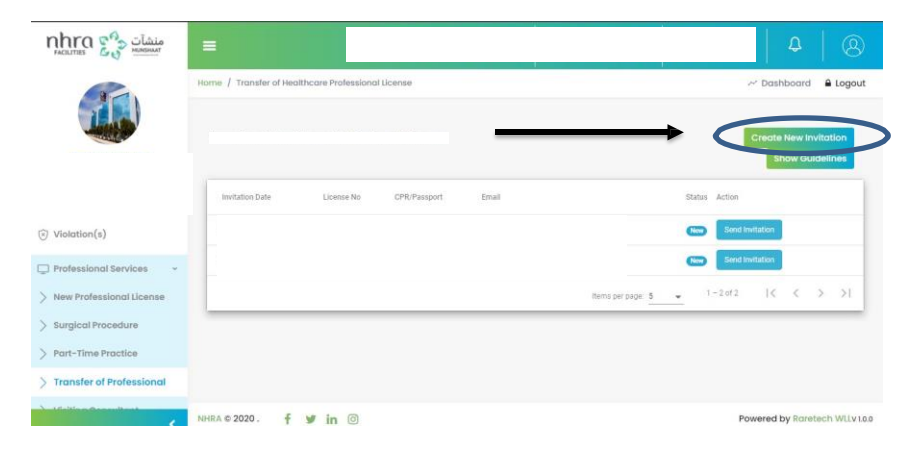

5. Enter the passport number or CPR number and click on submit invitation.

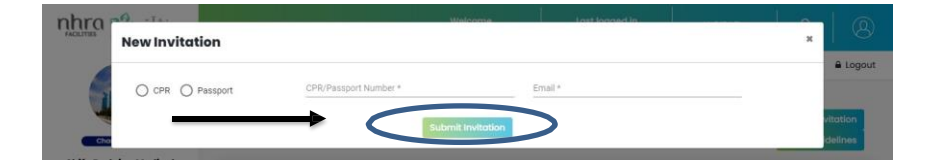

.The applicant will receive an email with the invitation, he/she should 6. click on "Register" from

the email and then proceed with the sign up from Mehan system.

New Professional License

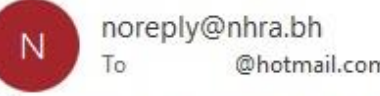

@hotmail.com

If there are problems with how this message is displayed, click here to view it in a web browser.

#### Dear Applicant,

Kindly note you have received this invitation from (I to apply for New Professional License. Please login to NHRA MEHAN online services to view the invitation.

| Fa        | cility Name       | Facility License Number |
|-----------|-------------------|-------------------------|
|           |                   | -0024                   |
| Applicant | Applicantion Type | Email                   |
| U6:       | New profession    | @hotmail.com            |

#### Thank you.

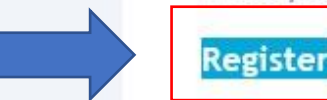

| ← Reply | 🤲 Reply All | → Forward       |
|---------|-------------|-----------------|
|         | A.          | Thu 5/12/2022 1 |

#### New Application

- You can apply for new application after you get the invitation as explained earlier.
- After you sign in to your account, you will see the below dashboard.

| ←  | $\rightarrow$ | C 🔒 mehan.nhra.bh                                                         |   |   |            |             |             |          |             |            |           |             |             | 04 | Q | e t | 7 | <b>PP</b> 人 | C | * | Paused                            |
|----|---------------|---------------------------------------------------------------------------|---|---|------------|-------------|-------------|----------|-------------|------------|-----------|-------------|-------------|----|---|-----|---|-------------|---|---|-----------------------------------|
| n  | hra           | Аралонски сила албалар балар бала<br>натома нежто песалов коластор и стан |   |   |            |             |             |          |             |            |           |             |             |    |   |     |   |             |   |   | Build Date: 6/27/2022, 8:49:34 AM |
| 88 | Da            | ashboard                                                                  |   |   | -          |             |             |          |             |            |           |             |             |    |   |     |   |             |   |   |                                   |
| Φ  | Pr            | ofessional Services                                                       | ^ |   |            |             |             | 00.000   | @hotmail.c  | com        |           |             |             |    |   |     |   |             |   |   |                                   |
|    | 0             | New Application                                                           |   |   | 1          | 10          | <b>V</b> UP | JPUA(E)  | CONTACT     |            |           |             |             |    |   |     |   |             |   |   |                                   |
|    | 0             | Renewal of License                                                        |   |   |            | G           |             |          |             |            |           |             |             |    |   |     |   |             |   |   |                                   |
|    | 0             | License ReCategorization                                                  |   | - |            |             |             |          |             |            |           |             |             |    |   |     |   |             |   |   |                                   |
|    | 0             | Surgical Procedure                                                        |   | N | o Professi | ional Licen | ise found.  | l. Pleas | se click be | elow butto | on to com | nplete your | application |    |   |     |   |             |   |   |                                   |
|    | 0             | Part-Time Practice                                                        |   |   | APPLY NO   | w           |             |          |             |            |           |             |             |    |   |     |   |             |   |   |                                   |
|    | 0             | Transfer of License                                                       |   |   |            |             |             |          |             |            |           |             |             |    |   |     |   |             |   |   |                                   |
|    | 0             | Visiting Consultant                                                       |   |   |            |             |             |          |             |            |           |             |             |    |   |     |   |             |   |   |                                   |

### Click on "Apply now"

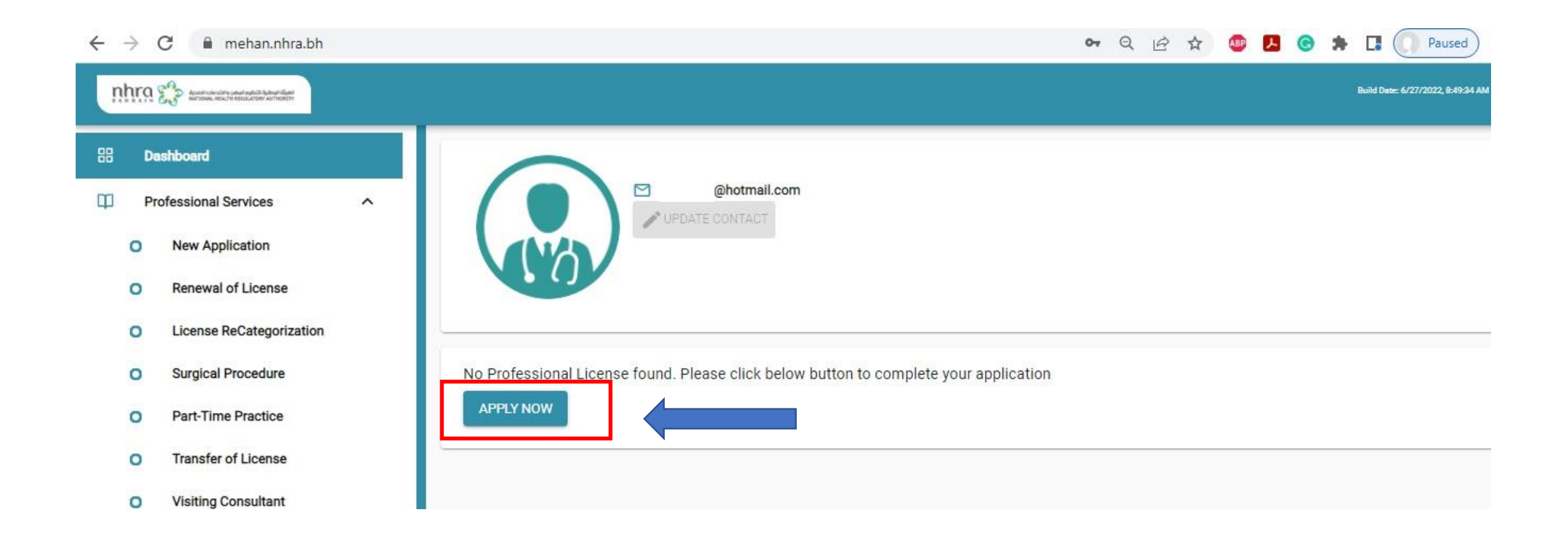

#### Select the profession you want

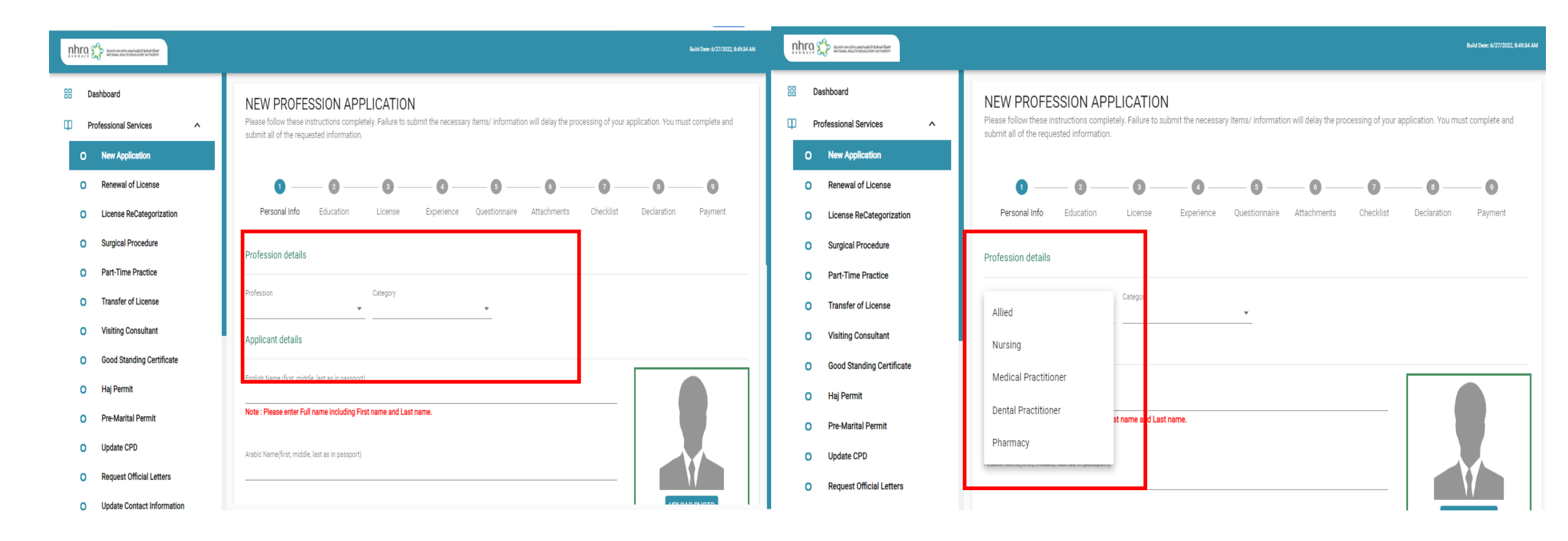

# Fill up your personal information and upload your photo

| nhr | ពេ 💈 | Association road ratio and ratio and ratio |                                           |                                |               |                 | Build Dete: 6/27/2022, 8:49:34 AM |
|-----|------|--------------------------------------------|-------------------------------------------|--------------------------------|---------------|-----------------|-----------------------------------|
| 88  | Da   | shboard                                    | English Name (first, middle, last as in p | passport)                      |               |                 |                                   |
| ф   | Pro  | ofessional Services                        | Note : Please enter Full name inclu       | uding First name and Last name | 8.            |                 |                                   |
| (   | •    | New Application                            | Arabic Name(first, middle, last as in pa  | assport)                       |               |                 |                                   |
| (   | 0    | Renewal of License                         | ·                                         |                                |               |                 |                                   |
| (   | 0    | License ReCategorization                   | Previous Name (if any)                    |                                |               |                 | UPLOAD PHOTO                      |
| (   | 0    | Surgical Procedure                         |                                           |                                |               |                 |                                   |
| (   | 0    | Part-Time Practice                         | CPR                                       | Gender                         | Date Of Birth | Nationality     |                                   |
| (   | 0    | Transfer of License                        | 200911589                                 |                                | 10/Nov/2018   | Bahrain         | $\sim$                            |
| (   | 0    | Visiting Consultant                        |                                           |                                |               |                 |                                   |
| (   | 0    | Good Standing Certificate                  | Passport No                               | Passport Expiry<br>10/Nov/2018 | Ē             | Languages Known | r                                 |
| (   | 0    | Haj Permit                                 |                                           |                                |               |                 |                                   |
| (   | 0    | Pre-Marital Permit                         | Address                                   |                                |               |                 |                                   |
| (   | 0    | Update CPD                                 |                                           |                                |               |                 |                                   |
| (   | 0    | Request Official Letters                   | Flat No                                   | Building No                    |               | Road No         | Block No                          |
|     | 0    | Undate Contact Information                 |                                           |                                |               |                 |                                   |

### Validate your verification report "Quadrabay/Dataflow"

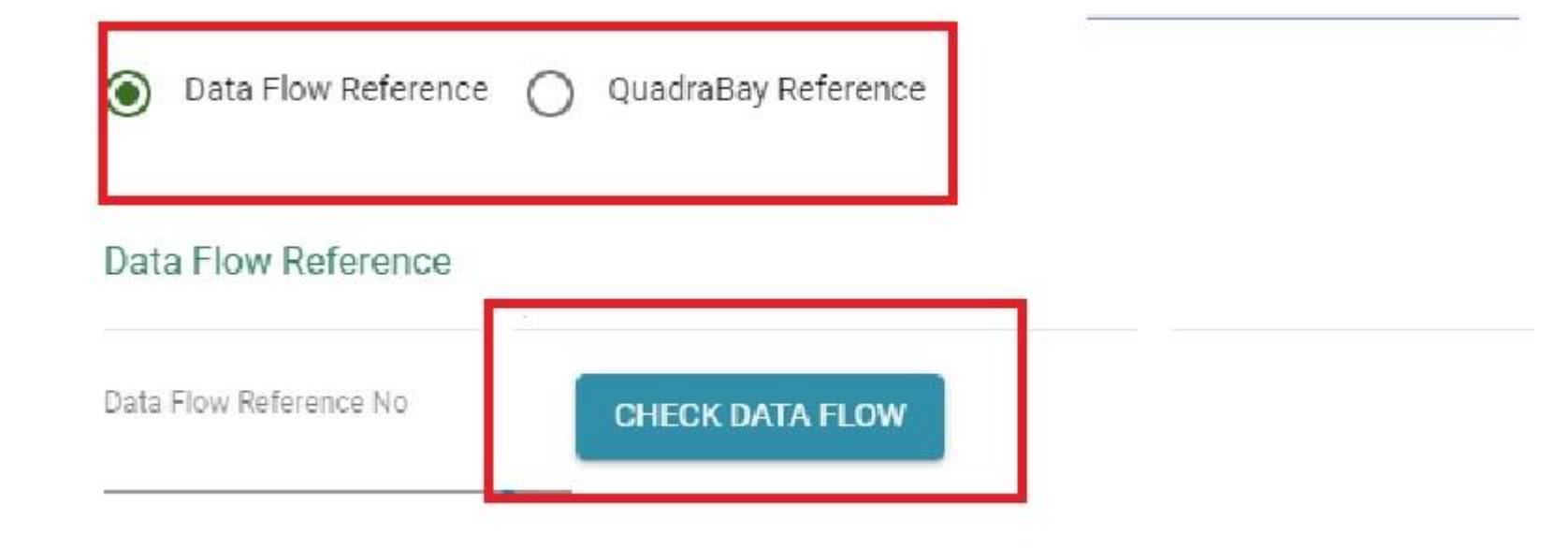

#### Enter your Professional Education details

| nh | ra g | A A CONTINUE OF A CONTINUE OF |               |                                                     |                          |                                                             |
|----|------|----------------------------------------------------------------------------------------------------|---------------|-----------------------------------------------------|--------------------------|-------------------------------------------------------------|
| 88 | Da   | shboard                                                                                                    | NEW           |                                                     |                          |                                                             |
| φ  | Pro  | ofessional Services                                                                                                    | Please submit | Add Education                                       |                          | y the processing of your application. You must complete and |
|    | 0    | New Application                                                                                                    |               | Please fill your eduction details below             |                          |                                                             |
|    | 0    | Renewal of License                                                                                                    |               | Institution                                         | Program                  |                                                             |
|    | 0    | License ReCategorization                                                                                                    | Pe            | Qualification                                       | Country                  | nents Checklist Declaration Payment                         |
| 1  | 0    | Surgical Procedure                                                                                                    | Ple           | <ul> <li><b>₹</b></li> </ul>                        | Select Nationality V     | xperience.                                                  |
| 1  | 0    | Part-Time Practice                                                                                                    |               | From                                                | То                       | •                                                           |
| 1  | 0    | Transfer of License                                                                                                    | Inst          | 10/Nov/2018                                         | 10/Nov/2018              | d Qualification Action                                      |
| 1  | 0    | Visiting Consultant                                                                                                    |               | Please attach your files related to above education |                          |                                                             |
| 1  | 0    | Good Standing Certificate                                                                                                    |               | O                                                   |                          | BACK SAVE AS DRAFTS NEXT                                    |
|    | 0    | Haj Permit                                                                                                    |               |                                                     |                          |                                                             |
|    | 0    | Pre-Marital Permit                                                                                                    |               |                                                     | CANCEL ADD AND CLOSE ADD |                                                             |
|    | 0    | Update CPD                                                                                                    |               |                                                     |                          |                                                             |
|    | 0    | Request Official Letters                                                                                                    |               |                                                     |                          |                                                             |

#### Enter your Professional license details

| nhr | n Sa and a static strain and a static strain a |                                                                                                    | Build Date: 6/27/2022, 8:49:34 AM |
|-----|----------------------------------------------------------------------------------------------------|----------------------------------------------------------------------------------------------------|-----------------------------------|
| 88  | Dashboard                                                                                                    | NEW PROFESSION APPLICATION                                                                                                    |                                   |
| Φ   | Professional Services                                                                                                    | Please follow these instructions completely. Failure to submit the necessary items/ information will delay the processing of your application. You mus submit | t complete and                    |
| c   | O New Application                                                                                                    | License in Other Countries                                                                                                    |                                   |
| c   | Renewal of License                                                                                                    | Please fill your License details below                                                                                                    | 0                                 |
| c   | License ReCategorization                                                                                                    | Pe Country Authority License Type<br>Select Natio V Authority License Type                                                                                    | Payment                           |
| c   | Surgical Procedure                                                                                                    | Plei erience.                                                                                                    |                                   |
| c   | Part-Time Practice                                                                                                    |                                                                                                    | •                                 |
| c   | Transfer of License                                                                                                    | Cot Please attach your files related to above license Issued Expiration                                                                                       | Action                            |
| C   | Visiting Consultant                                                                                                    |                                                                                                    |                                   |
| c   | Good Standing Certificate                                                                                                    | BACK SAVE AS I                                                                                                    | RAFTS NEXT                        |
| c   | D Haj Permit                                                                                                    |                                                                                                    |                                   |
| c   | Pre-Marital Permit                                                                                                    |                                                                                                    |                                   |
| c   | D Update CPD                                                                                                    |                                                                                                    |                                   |
| c   | Request Official Letters                                                                                                    |                                                                                                    |                                   |

#### Enter your work experience details

| nhra   |                                        |                                                           |                          |                              |                              |                                 |
|--------|----------------------------------------|-----------------------------------------------------------|--------------------------|------------------------------|------------------------------|---------------------------------|
| III Da | ofessional Services                    | NEV<br>Please<br>submit<br>Please fill your experience of | rience<br>details below  |                              | y the processing of your app | lication. You must complete and |
| 0      | Renewal of License                     | Employer<br>Pe                                            | Туре                     | Area of Experience/Specialty | ) — 🧿 —                      | Declaration Payment             |
| 0      | Surgical Procedure                     | Position held Ple:                                        | From<br>10/Nov/2018 🚍    | Till Date                    | experience.                  |                                 |
| 0      | Transfer of License                    | Em 10/Nov/2018                                            | ated to above experience |                              | d From                       | To Action                       |
| 0      | Good Standing Certificate              | 0°                                                        |                          |                              | BAC                          | K SAVE AS DRAFTS NEXT           |
| 0      | Pre-Marital Permit                     |                                                           | CANCEL                   | ADD AND CLOSE ADD            |                              |                                 |
| 0      | Update CPD<br>Request Official Letters |                                                           |                          |                              |                              |                                 |

#### Answer the questionnaire

| nhra | Assertional again and again a factor of the second again and a second again and a second again a second again a |                                                                                                    | Build Date: 6/27/2022, B-49-34 AM |
|------|----------------------------------------------------------------------------------------------------|----------------------------------------------------------------------------------------------------|-----------------------------------|
| 88 D | Dashboard                                                                                                    | Ø Ø Ø 6 6 7                                                                                                    | 9 9                               |
| Ф Р  | Professional Services                                                                                                    | Personal Info Education License Experience Questionnaire Attachments Checklist Decla                                                                                                    | aration Payment                   |
| 0    | New Application                                                                                                    | Please answer all the question before proceeding. You can also save at this stage and continue later.                                                                                    |                                   |
| 0    | Renewal of License                                                                                                    | 1 Has your registration/renewal certification/license to practice as a health professional ever<br>been refused in any country/state/jurisdiction?                                       | Yes O No                          |
| 0    | License ReCategorization                                                                                                    | 2 Has your registration/license to practice as a health professional ever been cancelled/suspended/removed for any reason in any country/state/jurisdiction?                             | Yes No                            |
| 0    | Part-Time Practice                                                                                                    | 3 Have you ever had disciplinary action taken against your registration certification/license to practice as a health professional in any country/state/jurisdiction?                    | Yes O No                          |
| 0    | Transfer of License                                                                                                    | 4 Have any conditions/restrictions ever been attached to your registration certificate/license to<br>practice as a health professional in any country/state/jurisdiction?                | Yes O No                          |
| 0    | Visiting Consultant                                                                                                    | 5 Are there any special conditions/restrictions currently attached to your registration<br>certification/license to practice as a health professional in any country/state/jurisdiction? | Yes O No                          |
| 0    | Good Standing Certificate Haj Permit                                                                                                    | 6 Do you know of any investigation pending against a registration certification/license to practice issued to you in any country/state/jurisdiction?                                     | Yes O No                          |
| o    | Pre-Marital Permit                                                                                                    | 7 Have you ever been convicted of any criminal offense in any country/state/jurisdiction?                                                                                                | Yes O No                          |
| 0    | Update CPD                                                                                                    | 8 Are there any criminal investigations/charges pending against you in any country/state/jurisdiction?                                                                                   | Yes O No                          |
| 0    | Request Official Letters                                                                                                    | 9 Do you have any health problem which in any way restricts your ability to practice as a health professional ?                                                                          | Yes O No                          |

#### Upload the required documents "Some documents are not required at this stage for Non-Bahrainis"

| nhra   | Association and a ground and a state of the state of the |                                                                                                    |                                   | Build Date: 6/27/2022, 8:49:34 AM |  |  |  |
|--------|----------------------------------------------------------------------------------------------------|----------------------------------------------------------------------------------------------------|-----------------------------------|-----------------------------------|--|--|--|
| BB Da  | Dashboard       NEW PROFESSION APPLICATION         Professional Services       Please follow these instructions completely. Failure to submit the necessary items/ information will delay the processing of your application. You must complete and submit all of the requested information.                                                                                                    |                                                                                                    |                                   |                                   |  |  |  |
| 0      | New Application Renewal of License                                                                                                    | Ø Ø Ø Ø Ø                                                                                                    | 68                                | •                                 |  |  |  |
| 0<br>0 | License ReCategorization Surgical Procedure                                                                                                    | Personal Info Education License Experience Questionnaire<br>Please attach all the mandatory attachments. You can also save at this stage and continue later | Attachments Checklist Declaration | n Payment                         |  |  |  |
| 0<br>0 | Part-Time Practice Transfer of License                                                                                                    | Attachment Type St                                                                                                    | atus                              | Attach                            |  |  |  |
| ο      | Visiting Consultant                                                                                                    | CPR or ID Copy<br>(Mandatory attachment)                                                                                                    | tachment missing                  | Q                                 |  |  |  |
| 0      | Good Standing Certificate                                                                                                    | Passport Copy First & Last (Mandatory attachment)                                                                                                    | tachment missing                  | Q                                 |  |  |  |
| 0      | Haj Permit                                                                                                    | Health fitness certificate (Mandatory attachment)                                                                                                    | ttachment missing                 | U                                 |  |  |  |
| 0      | Pre-Marital Permit                                                                                                    | CV<br>(Mandatory attachment)                                                                                                    | ttachment missing                 | Q                                 |  |  |  |
| 0      | Update CPD                                                                                                    | Data Flow report                                                                                                    |                                   | Q                                 |  |  |  |
| 0      | Request Official Letters                                                                                                    | Quadra Bay report                                                                                                    |                                   | U                                 |  |  |  |

## Click declare and submit + Pay your application

| nhra                |                                                      |                                                            |                                                                                                    |                                                   |                                                | 80%                                          | - +                     | Reset                  | Build Date: 6/27/2022, 8:49:34 AM            |
|---------------------|------------------------------------------------------|------------------------------------------------------------|----------------------------------------------------------------------------------------------------|---------------------------------------------------|------------------------------------------------|----------------------------------------------|-------------------------|------------------------|----------------------------------------------|
| BB Da<br>CI Pr<br>O | ashboard<br>ofessional Services ^<br>New Application | NEW PROFESS<br>Please follow these instru-<br>information. | CION APPLIC                                                                                                    | CATION<br>Failure to submit the                   | e necessary items/ ini                         | formation will delay th                      | e processing of your    | application. You m     | ust complete and submit all of the requested |
| 0                   | Renewal of License                                   | Ø ——                                                       | - 0                                                                                                    |                                                   |                                                | Ø                                            |                         |                        | 0                                            |
| 0                   | License ReCategorization                             | Personal Info                                              | Education                                                                                                    | License                                           | Experience                                     | Questionnaire                                | Attachments             | Checklist              | Declaration Payment                          |
| 0                   | Surgical Procedure                                   | Please agree to the dec                                    | claration to continue f                                                                                                    | further with your appli                           | cation submission.                             |                                              |                         |                        |                                              |
| 0                   | Part-Time Practice                                   | I, the undersigne<br>1 information and                     | d, certify that I am the<br>belief.                                                                                                    | e person referred to in                           | this application for Lic                       | cense in the Kingdom of                      | Bahrain, and that the   | statements herein ar   | e true to the best of my knowledge,          |
| 0                   | Transfer of License                                  | 2 I further affirm th<br>2 physical or ment                | at I am of good physi<br>al conditions which je                                                                                                    | ical and mental health<br>eopardize the quality o | and of good moral ch<br>of care rendered by me | aracter and I will keep th<br>to the public. | he National Health Reg  | ulatory Authority info | ormed of any criminal charges and/or         |
| 0                   | Visiting Consultant                                  | I hereby authoriz                                          | e the National Health                                                                                                    | Regulatory Authority                              | to request any informa                         | tion, files or records to l                  | be released from relev  | ant licensing authorit | ies, educational facilities, and previous    |
| 0                   | Good Standing Certificate                            | I have carefully r                                         | and past employers in connection with the processing of this application. I have carefully read the questions in this application and have answered them completely, without reservations of any kind and I declare under penalty of perjury that my answers and all |                                                   |                                                |                                              |                         |                        |                                              |
| 0                   | Haj Permit                                           | 4 statements mad                                           | e herein are true and                                                                                                    | correct.                                          |                                                |                                              |                         |                        |                                              |
| 0                   | Pre-Marital Permit                                   | 5 Bahrain and may                                          | result in criminal pro                                                                                                    | ceedings.                                         | his application, such a                        | ct shall constitute cause                    | e for denial, suspensio | n or revocation of my  | / license to practise in the Kingdom of      |
| 0                   | Update CPD                                           | <ul> <li>I, agree above all</li> </ul>                     |                                                                                                    |                                                   |                                                |                                              |                         |                        |                                              |
| 0                   | Request Official Letters                             |                                                            |                                                                                                    |                                                   |                                                |                                              |                         |                        |                                              |
| 0                   | Update Contact Information                           |                                                            |                                                                                                    |                                                   |                                                |                                              |                         | 1                      | BACK SAVE AS DRAFTS SUBMIT                   |
|                     |                                                      |                                                            |                                                                                                    |                                                   |                                                |                                              |                         |                        |                                              |

## For any further inquiries, contact via email as per your profession

- Medical: <u>medical@nhra.bh</u>
- Dental: <u>dental@nhra.bh</u>
- Pharmacy: <a href="mailto:pharmacy@nhra.bh">pharmacy@nhra.bh</a>
- Allied: <u>allied@nhra.bh</u>
- Nursing: <u>nursing@nhra.bh</u>
- For any request related to Healthcare Facility, please redirect your email to: <u>munshaat@nhra.bh</u>

Thank you,